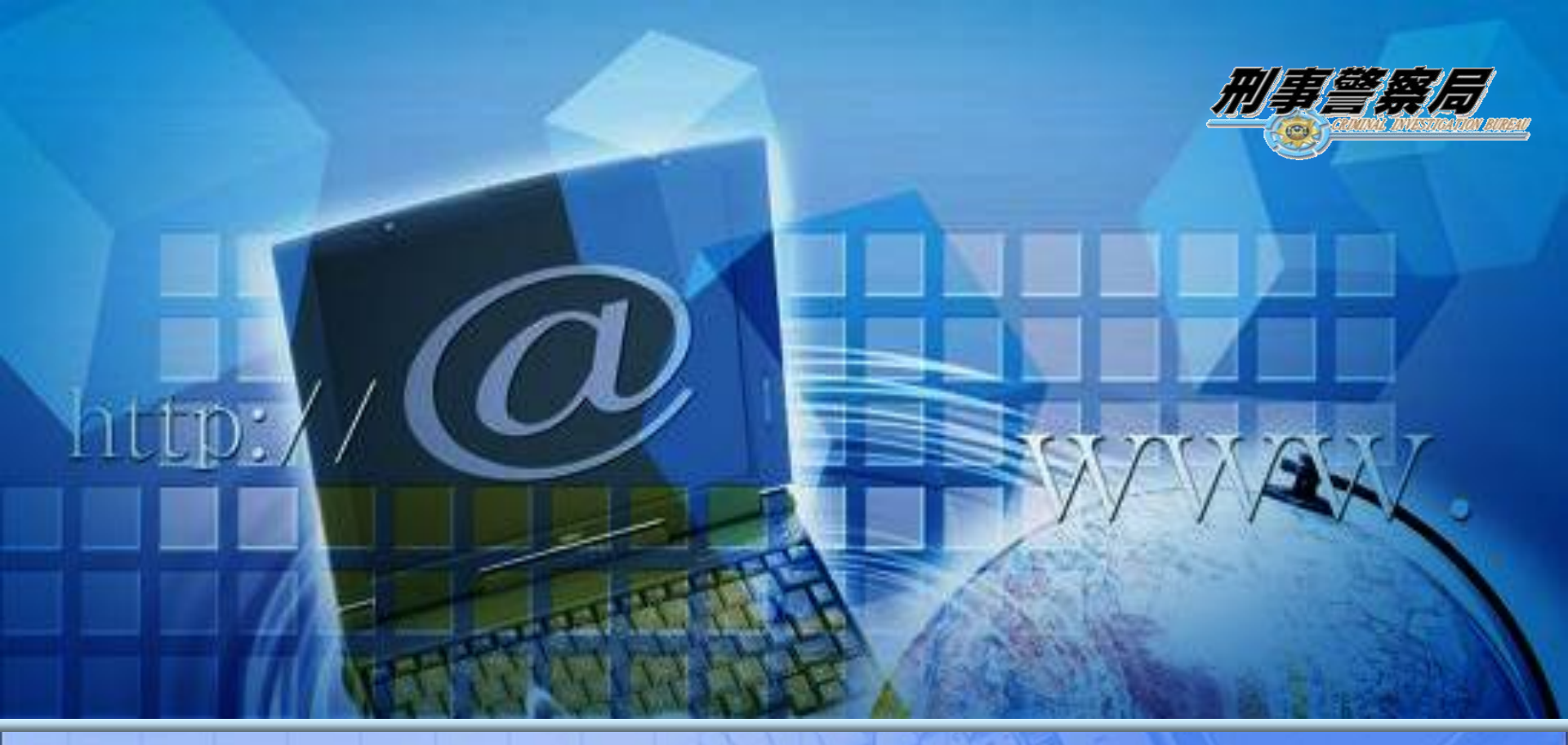

# 智慧型手機防騙指引

刑事警察局 165反詐騙諮詢專線

2014.07.01

#### 壹、何謂電信小額付款?

一、所謂電信小額付款服務,指電信業者向數位商 品業者所屬之網站選購商品或服務款項,現行 多以購買遊戲點數為主,透過電信業者帳務系 統合併於客戶市內電話帳單收取費用,電信業 者於客戶繳款後再轉付商品業者,並由電信業 者依契約內容向商品業者收取『市內網路資訊 加值業務費用』,電信小額付款功能一般市話 與行動裝置皆可使用,近期由於惡意連結利用 行動裝置付費較為猖獗,市話功能較少為週知。 『小額』非指金額數之多寡,一般民眾常誤認 為多少元以下即為手機小額付款,付費金額均

有上限且依各家電信業者設定而有所不同。

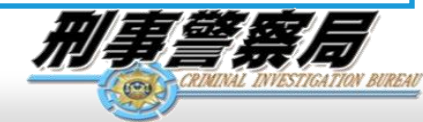

三、現行NCC(國家通訊傳播委員會)已規定電信業者 ,在103年3月之後未使用電信小額付費功能之用 戶預設關閉,若需使用必須申請開通。

| 類型電信業者  | 市話           | 手機直播 |
|---------|--------------|------|
| 中華電信客服  | 0800-080-090 | 800  |
| 遠傳電信客服  | 0800-058-885 | 888  |
| 台灣大哥大客服 | 0809-000-852 | 188  |
| 大眾電信客服  | 0800-096-866 | 888  |
| 威寶電信客服  | 0800-580-986 | 580  |
| 亞太電信客服  | 0809-050-982 | 999  |

告使用者無使用小額付費需求,且電信業者亦 未設定關閉者,請務必向電信客服確認取消手 幾小額付費功能,避免遭不法人士牟<u>利!</u>

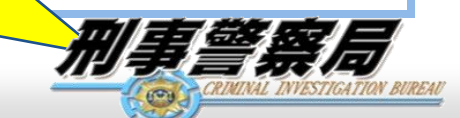

3

#### 四、NCC(國家通訊傳播委員會)最新規定:

0

- (一)自103年7月1日起,用戶手機如需使用小額付費功能,必須親自至手機所屬電信公司臨櫃辦 理開通。
  - (二)規定電信業者之電信帳單小額付費項目需獨立 開設一新帳單,達成電信與小額付費帳單分離

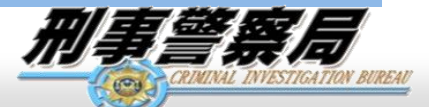

▶現行電信業者小額付費機制:

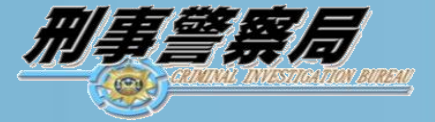

| 等級 | 首次使用期間  | 證號額度(元) | 設備額度(元) | 備註                                                            | 首次使用期間 | 額度(元)  | 備註                                                                                            |
|----|---------|---------|---------|---------------------------------------------------------------|--------|--------|-----------------------------------------------------------------------------------------------|
| 1  | 0-3 個月  | 1,500   | 1,000   | 等級 1-4 : 条統每月 1                                               | 0-6個月  | 1,000  |                                                                                               |
| 2  | 4-6個日   | 4 000   | 2 000   | 日自動升等。                                                        | 6-12個月 | 3,000  |                                                                                               |
| 3  | 7-12 個月 | 6,000   | 3,000   | 等级 5-7 · 客戶臨櫃申<br>誌。                                          |        |        | 2009年9月1日起, 遠傳將調整使用小額付費服務滿一年                                                                  |
| 4  | 13 個月以上 | 6,000   | 5,000   |                                                               |        |        | 亚冯貢欣加表现良好之VII<br>客戶單月消費額度上限,由<br>現行之5,000元額度提高五                                               |
| 5  | 金卡      | 10,000  | 8,000   | 證號下最近半年有 3<br>個月每個月小額付款<br>帳 單 金 額 滿 5,000<br>元,且正常繳費的客       | K      | 2      | 现1]之3,000元額度提高至<br>10,000元。<br>下列為遠傳小額付費VIP的<br>規則條件:                                         |
| 6  | 白金卡     | 15,000  | 10,000  | 戶。<br>證號下最近半年有 3<br>個月每個月小額付款<br>帳 單 金 額 滿 9,000<br>元,日正常始書的家 | 12個月↑  | 10,000 | <ol> <li>開通門號超過一年,且期間曾經單月消費超過2000元。</li> <li>2、該客戶目前繳費狀態為正常。</li> <li>符合條件之客戶,額度將中</li> </ol> |
|    |         |         |         |                                                               |        | _      | 3000元調高為10000元。<br>調整額度名單每月月初                                                                 |
| 7  | 鑽石卡     | 30,000  | 15,000  | 證號下最近半年有 3<br>個月每個月小額付款<br>帳單金額滿 12,000<br>元,且正常繳費的客<br>戶。    | 1      |        | 會由系統自動產出調升額度,<br>並發送通知簡訊給客戶。<br>客戶若客訴要求調降時,則<br>視客戶要求調降為5000元處<br>理。                          |

中華電信839小額付費

#### 遠傳電信小額付費

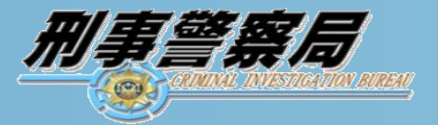

|            |       | 版中心進行身分驗<br>證與調整額度,最<br>高可調整至三千元<br>整。                     | 威寶               | 電信,             | 調回至\$1,000。<br>小額付費                                                                            |
|------------|-------|------------------------------------------------------------|------------------|-----------------|------------------------------------------------------------------------------------------------|
|            | 3,000 | 若需要開啟小額付<br>款服務,需台哥大<br>門號登記者本人利<br>用手機直撥188按<br>9 去電至台哥大客 | 自2009年10月1<br>日起 | 1,000-<br>2,000 | 每月\$1,000,惟前二個<br>月的小額付款交易金額<br>累計達到\$1,100以上,<br>則額度會機動調高至<br>\$2,000。累計未達到<br>\$1,100,則額度會機動 |
| 2011年5月1日後 | 600   | 不影響原5/1 已有<br>使用小額付款服務<br>之用戶                              | 申辦門號時間           | 額度<br>(元)       | 備註<br>用戶的預設額度調整為                                                                               |
| 2011年5月1日前 | 1,000 |                                                            |                  | केर के          |                                                                                                |
| 申辦門號時間     | 額度(元) | 備註                                                         |                  |                 |                                                                                                |

台灣大哥大小額付費

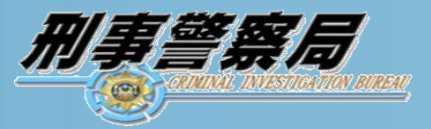

| 額度    | 小額付費額度檢核規則                                                                                                    |
|-------|----------------------------------------------------------------------------------------------------|
| 500   | 新申辦用戶‧第1次使用額度為500元(要連續累積2個BC繳費正常‧使用額度才<br>會提升為2000元)‧可依照廠商設定新申辦用戶的使用額度及帳單週期                                                                                                    |
| 2,000 | 暨有用戶(含第1次使用小額付費之暨有用戶)使用額度為2000元 · 98/10/15之<br>前申辦門號之用戶係指既有用戶                                                                                                    |
| 3,000 | 使用額度為2000元後, 連續累積3次繳款正常, 使用額度升為3000元                                                                                                    |
| 5,000 | 使用額度為3000元後, 連續累積3次繳款正常, 使用額度升為5000元                                                                                                    |
| 說明:   | <ol> <li>1.門號開通日起(含)2個BC內稱為新申辦用戶。(Ex:BC15用戶門號在10/12開通,10/12-10/14第1個BC使用額度為500元,10/15-11/14第2個BC使用額度為500元;2個BC繳費都正常且連續2個BC都有使用小額付費服務,11/15之後使用額度提升為2000元。)</li> <li>2.連續累積係指用戶有使用小額付費的帳單。(Ex:用戶4月、5月、8月,有使用小額付費,繳費正常,則9月額度增加。)</li> <li>3.當使用額度為3000元和5000元時,有逾期繳款之紀錄,次月額度降成2000。</li> <li>4.門號過戶後之用戶視同新用戶。</li> <li>身分認證規則(98/10/01起適用):<br/>原認證方式:用戶輸入亞太身分證字號+亞太門號,若該門號合約正常,即可通過亞太身分認證修改後認證方式:用戶輸入亞太身分證字號+亞太門號,若該ID下有一門門號合約狀態非正常,其ID下所有門號皆不能使用小額付費。</li> </ol> |

亞太電信小額付費

> 惡意連結與濫發簡訊:

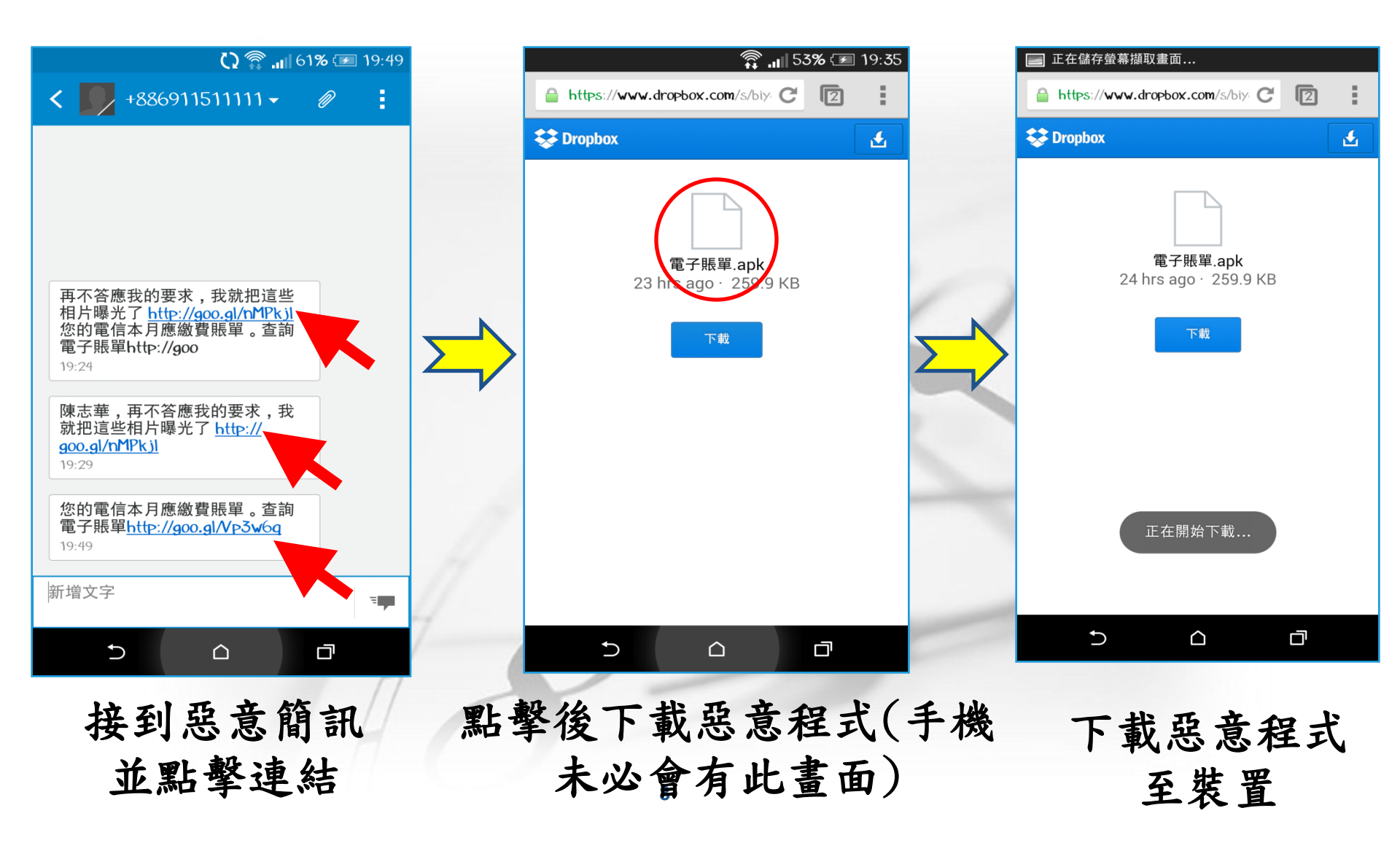

|                               | â 🗐 51%                      | 19:30           | <b></b> 中華電信 <b>令</b> 下午2:28 85% 🗩                                              |
|-------------------------------|------------------------------|-----------------|---------------------------------------------------------------------------------|
| <b>300.gl</b> /nMPkjl         | G                            | 2               | 訊息 +886 911-513-023 編輯                                                          |
|                               |                              |                 | - 訊息<br>2013/10/2 上午6:46                                                        |
|                               |                              |                 | 您已於中華電信839小額付<br>款服務購買數位儲值服務小<br>額商品1000元,將於下期電<br>信帳單收取,如果有任何疑<br>問,請手機直撥893洽詢 |
|                               |                              |                 | 您已於中華電信839小額付<br>款服務購買數位儲值服務小<br>額商品1000元,將於下期電<br>信帳單收取,如果有任何疑<br>問,請手機直撥893洽詢 |
| 這種類型的檔案可<br>置,您要保留 brov<br>取消 | 能會損害您的裝<br>vse.apk 嗎 ?<br>確定 | <sup>te</sup> × | 您已於中華電信839小額付<br>款服務購買數位儲值服務小<br>額商品1000元,將於下期電<br>信帳單收取,如果有任何疑<br>問,請手機直撥893洽詢 |
| 12113                         |                              | -               |                                                                                 |

至裝置

一、不認識的民眾來電詢問是否有發簡訊。

二、已有一段時間未收到任何簡訊。(簡訊遭到攔 截)

手機遭濫發簡訊的徵兆:

三、電信帳單無故簡訊費用暴增。(手機已遭控制 濫發簡訊)

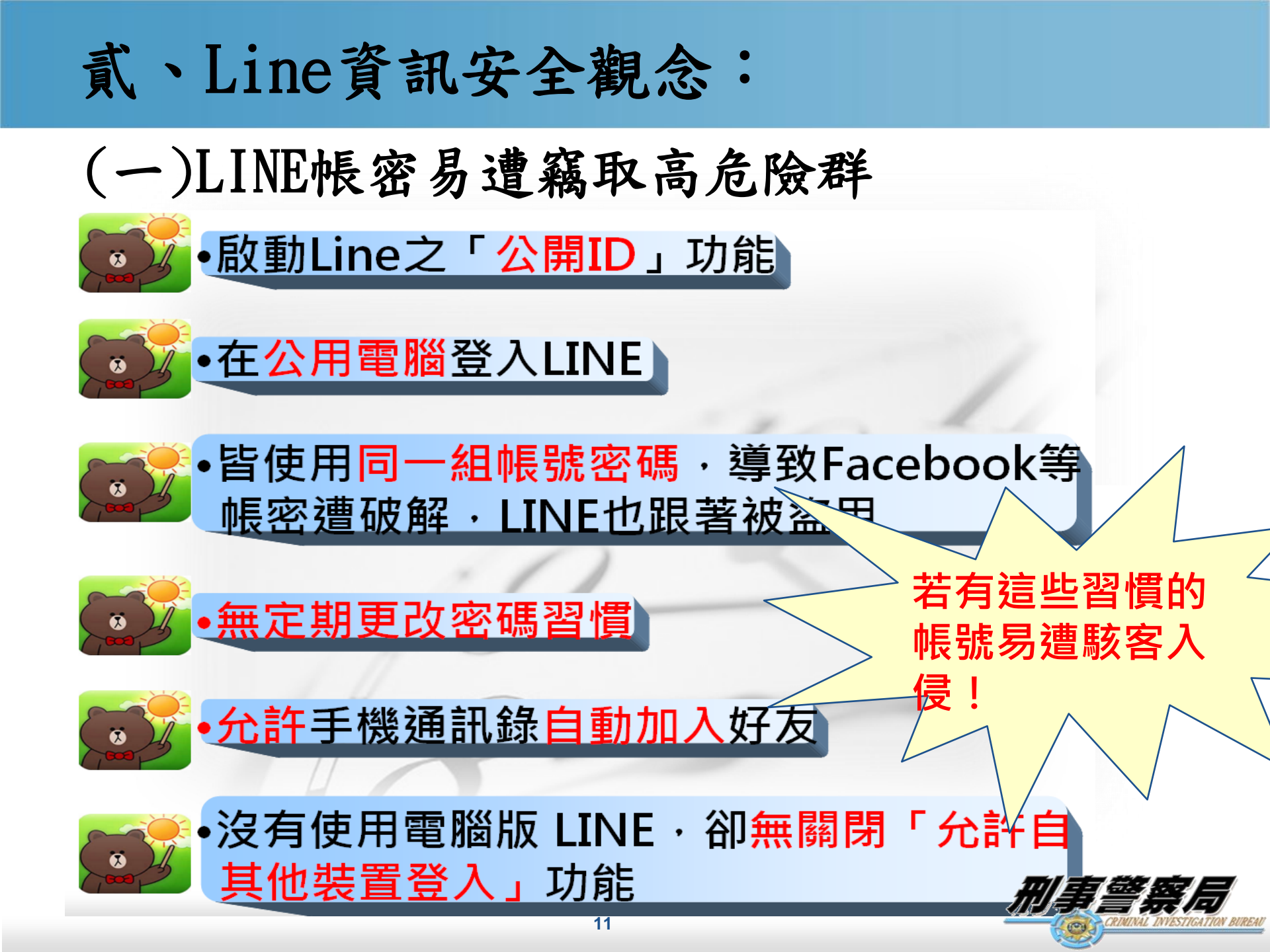

(二)LINE自我保護

- ·LINE使用者,可開啟「隱私設定」中「阻擋訊息」的功能,開啟後, 不論是廣告訊息或詐騙訊息都可有效防範。
- 取消LINE「我的帳號」中「允許自其他裝置登入」,避免駭客取得的
   帳密後從電腦登入。
- 非LINE好友傳送訊息時,注意是否有不明連結,該訊息上方有「您尚 未將本用戶加入好友名單內」警告,判斷是否為名單內好友。
- •不要點開訊息中的短網址連結(goo.gl、bit.ly等等)或IP連結,可 先向發送訊息的朋友查證。
- ·向電信公司取消小額付款功能。
- 使用Android系統的民眾,不要下載來源不明或非官方認證應用程式, 應在Google Play平台下載。
- 下載應用程式時,應查看星等數、使用者評論、APP的功能及介紹、「APP存取權限」和開發者的其他APP,以免下載惡意程式。
- 取消勾選「設定」內的「安全性」中「未知的來源」,該功能若開啟 會同意來源不明的應用程式安裝在手機中,容易造成手機安全危害。
- ·如遇疑似詐騙可撥打165求證。

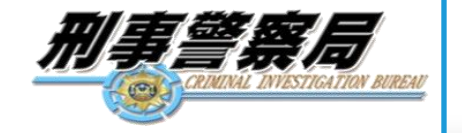

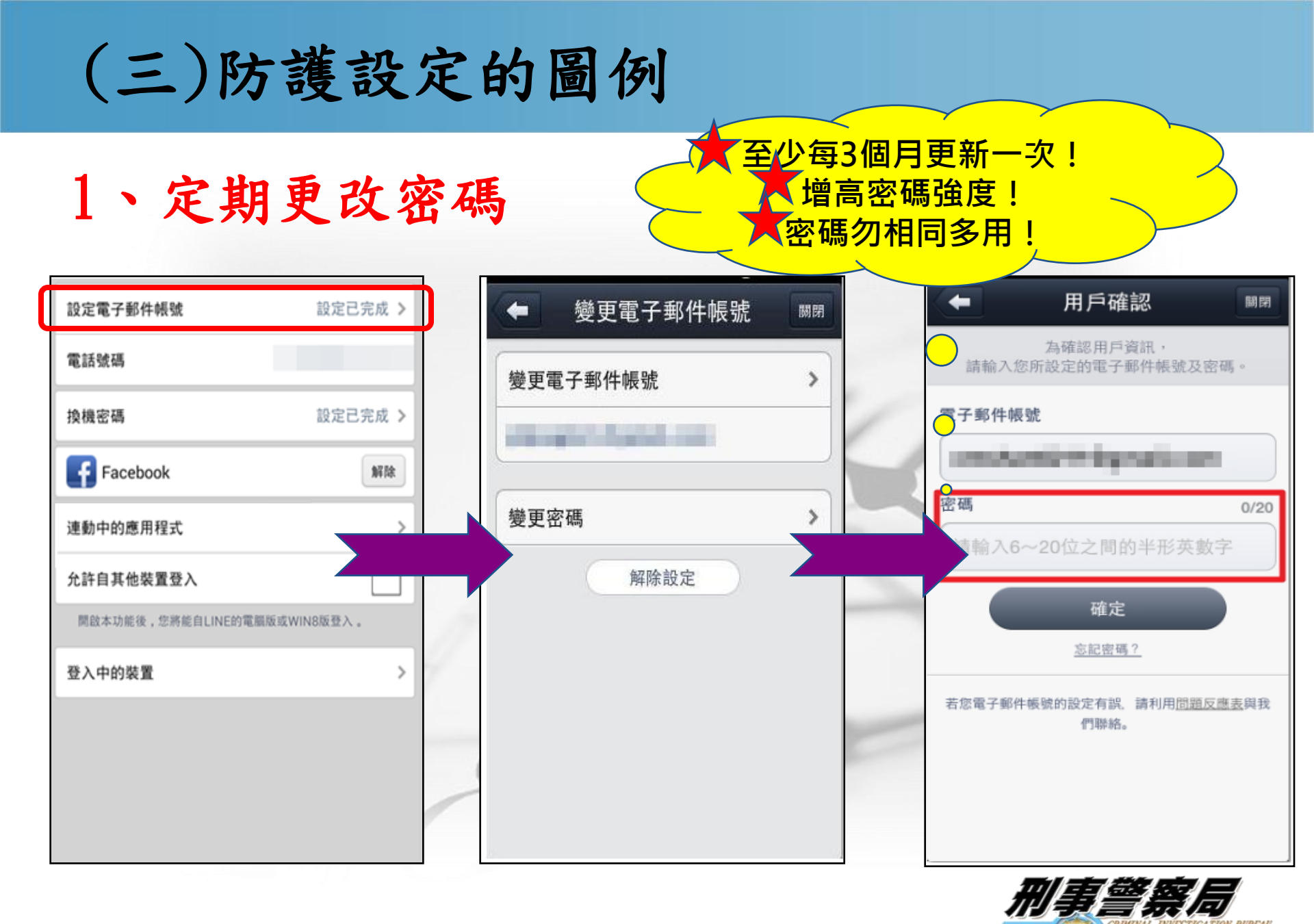

## 2、取消公開個人ID功能

| <b>(</b> | 個人資料 | 關閉        |   |                            |
|----------|------|-----------|---|----------------------------|
|          | 電話號碼 |           |   | _                          |
|          |      | -         |   | 開啟「公開ID」功能,創               |
| 姓名       | pai  | ini ini > |   | 讓完全不認識的陌生人力<br>為好友·提高遭詐騙可能 |
| 個性簽名     |      | /         |   | 性!                         |
| 尚未設定     |      | •         | 0 |                            |
| ID       |      |           |   |                            |
| 心關ID     |      |           |   |                            |

#### 3、通訊錄管理

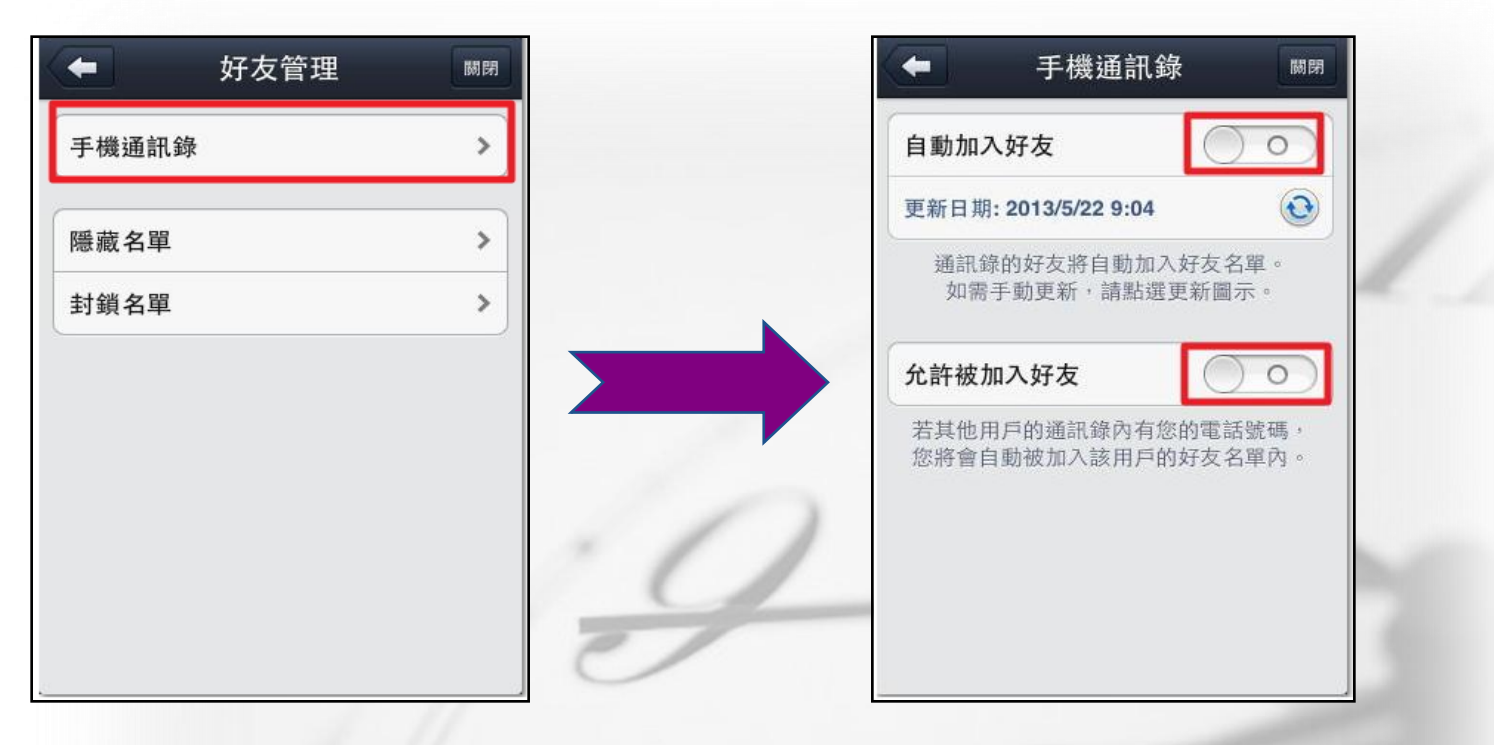

Line會讀取手機通訊錄,自動將聯絡人加為朋友,避免他人由陌生管道加入好友,可將此兩功能關閉。

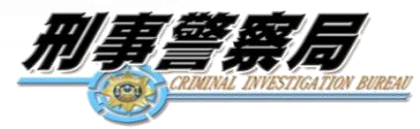

## 4、關閉允許自其他裝置登入

| 設定電子郵件帳號<br>電話號碼             | 設定己完成 >     | 若無使用PC版LINE習慣者,        |
|------------------------------|-------------|------------------------|
| 換機密碼<br>Facebook             | 設定已完成 > 解除  | 建議關閉此功能以免遭他<br>人由PC登入。 |
| 連動中的應用程式<br>◆許自其他於爾登入        | ><br>       |                        |
| 開啟本功能後,您將能自LINE的電訊<br>登入中的裝置 | 關版或WIN8版登入。 |                        |
|                              |             | 0                      |
|                              |             | 刑事警察局                  |

# 5、LINE遊戲不玩後,取消連動中的應用程式

| 設定電子郵件帳號           | 設定己完成 >                                                                                                    | 達動中的應用程式                                                          |
|--------------------|----------------------------------------------------------------------------------------------------|-------------------------------------------------------------------|
| 電話號碼               |                                                                                                    | LINE Pokopang         2           連動日期 2014/03/27 23:12         2 |
| 換機密碼               | 設定已完成 >                                                                                                    | ()<br>EINE Cookie Run<br>速動日期 2014/03/27 23:13                    |
| Facebook           | 解除                                                                                                    | 未連動的應用程式                                                          |
| 連動中的應用程式           | >                                                                                                    | 接收訊息                                                              |
| 允許自其他裝置登入          | <ul> <li>Image: A start of the start of the start of</li></ul> | 您可變更未連動應用程式的訊息接收設定。                                               |
| 閒啟本功能後,您將能自LINE的電腦 | 版或WIN8版登入。                                                                                                    |                                                                   |
| 登入中的裝置             | >                                                                                                    |                                                                   |
|                    |                                                                                                    |                                                                   |
|                    |                                                                                                    |                                                                   |
|                    |                                                                                                    |                                                                   |

有些Line遊戲,會要求授權讀取用戶和好友的個人 資料,建議大家不玩遊戲時取消連動中的應用程式, 降低個資被盜風險。

## 6、設定阻擋訊息功能,可防止接收非好友之訊 息或廣告。

|    |         | 隱私設定     | 關閉         |
|----|---------|----------|------------|
|    |         |          |            |
| 密  | 孫鎖定     |          | OFF >      |
| 公  | 於開ID    |          | $\bigcirc$ |
| ßE | 1 擋訊息   |          |            |
| 開  | 啟本功能後即可 | 阻留个定不日好, | 又的訊息。      |
|    | 更       | 新行動條碼    |            |
| 1  | 刪除      | 所有聊天記錄   |            |
| 重  | b態消息·主  | 頁        | >          |
|    |         |          |            |
|    |         |          |            |

7、預防宣導:民眾勿點 擊不明網頁連結(如 goo.gl 缩址), 且勾選 勿安裝來源不明的應 用程式及檢查應用程 式選項(可利用手機安 全性設定),避免誤點 連結中惡意程式。

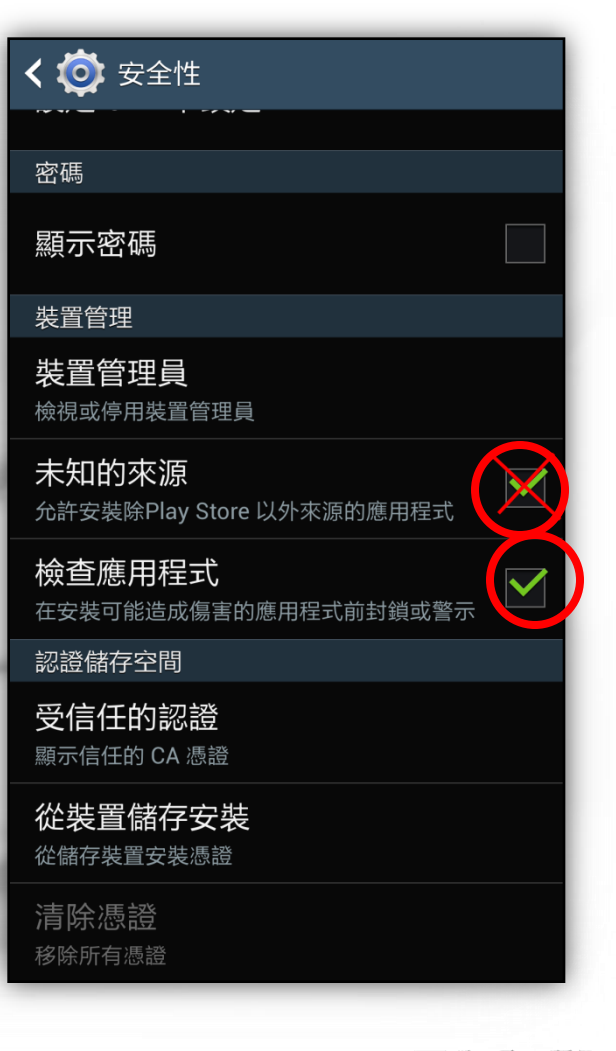

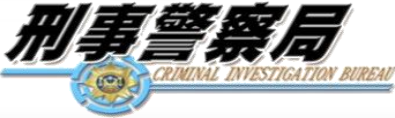

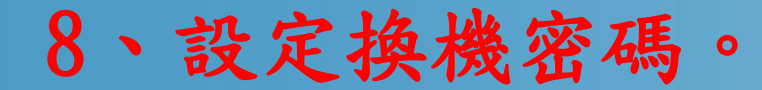

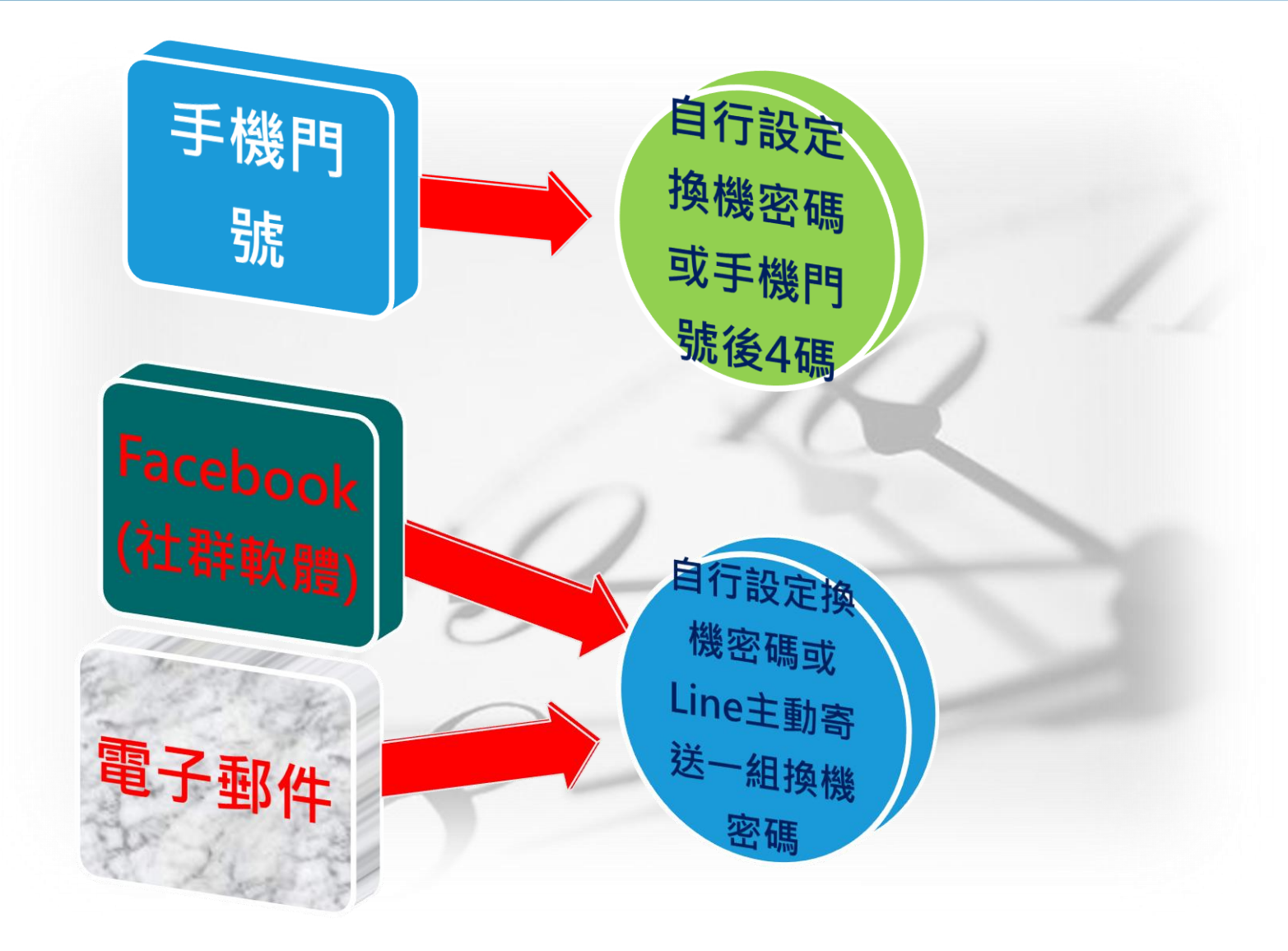

綁定門號後,設定換機密碼,多一層保護機制。

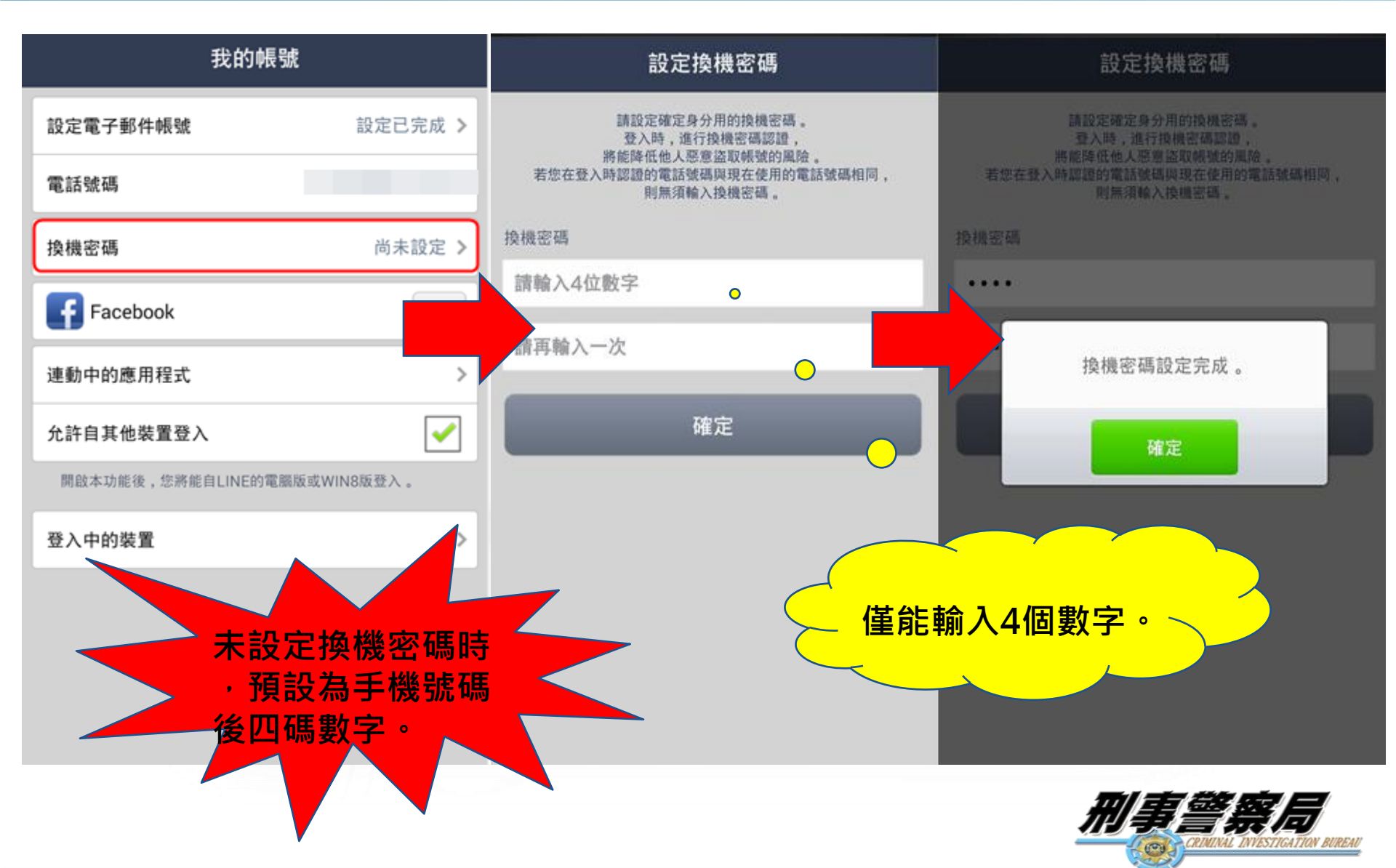

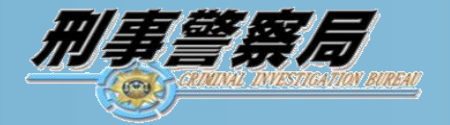

若Line僅綁定「Facebook+電子郵件」(即未綁定手機門號) 帳號之用戶,Line於103年5月23日後將主動傳Line訊息給 前述用戶,提供一組指定之換機密碼,用戶可另行申請或 使用該換機密碼。

| ( Sec | LITTLE C                                                             |        | 1 m    | 24/11/248-307   | 100   | Car      | DE 2C DALAR DO HA                                                                       | 1.222 |
|-------|----------------------------------------------------------------------|--------|--------|-----------------|-------|----------|-----------------------------------------------------------------------------------------|-------|
| 0     | UME<br>為防止核號遭盜用,在恋更<br>換手機或重新安裝UNE時,<br>系統將會要求認輸入換機密<br>碼,以確認思為用戶本人。 |        | 豪更電子郵  | 19 <b>651</b> 8 | 定成功 > | 8262A    | 建这支域定并在用的性格影响。<br>登入用:面行性相影响起过;<br>都是型的人民难需有制度的高端<br>特定因的或是发展用的在化用的<br>同、<br>和制加能人指相影响。 | LUXAN |
|       | 您的换模密码:                                                              |        | 電話號碼   |                 |       | 新換機密     | 8                                                                                       |       |
|       | 若您想更改换摄密码,請於<br>下列網过重新投发:                                            |        |        |                 |       | 2010A    | 40.8.7                                                                                  |       |
|       | line.//nv/settings/account                                           | 11114  | ▶ 换模密碼 |                 |       | 25 (5.6) | 入一次                                                                                     |       |
|       | Line                                                                 | -      |        |                 |       | -        |                                                                                         |       |
|       | 換機密碼僅適用於LINE4.3」<br>以後的版本。<br>若您使用的是實版的LINE。<br>請於下列網址將您的LINE要       | 0      | Faceb  | ook             | RATE  | _        | 植定                                                                                      |       |
|       | 新至最新版本:<br>http://line.me/update                                     | 791248 | 建動中的應  | 用程式             | >     |          |                                                                                         |       |
|       |                                                                      |        | 允許自其他  | 人登置装            | 0     |          |                                                                                         |       |

叁、如民眾Line帳號遭盜用處理方式

#### ▶察覺自己Line被盜之徵兆:

- 一、平時手機皆有簡訊傳遞,一段時間完全無收到 任何簡訊。
- 二、登入使用時,突然遭中斷強制登出無法登入。
- 三、登入時彈出訊息告知本帳號已於其它手機登入。
- 四、無使用電腦版之Line,卻於手機版Line我的帳 號之「登入中的裝置」發現有它裝置登入。
- 五、經朋友告知傳遞代購遊戲點數、代收簡訊認證 碼、試播電話或不明連結等訊息。

#### Line遭盜用時處理流程:

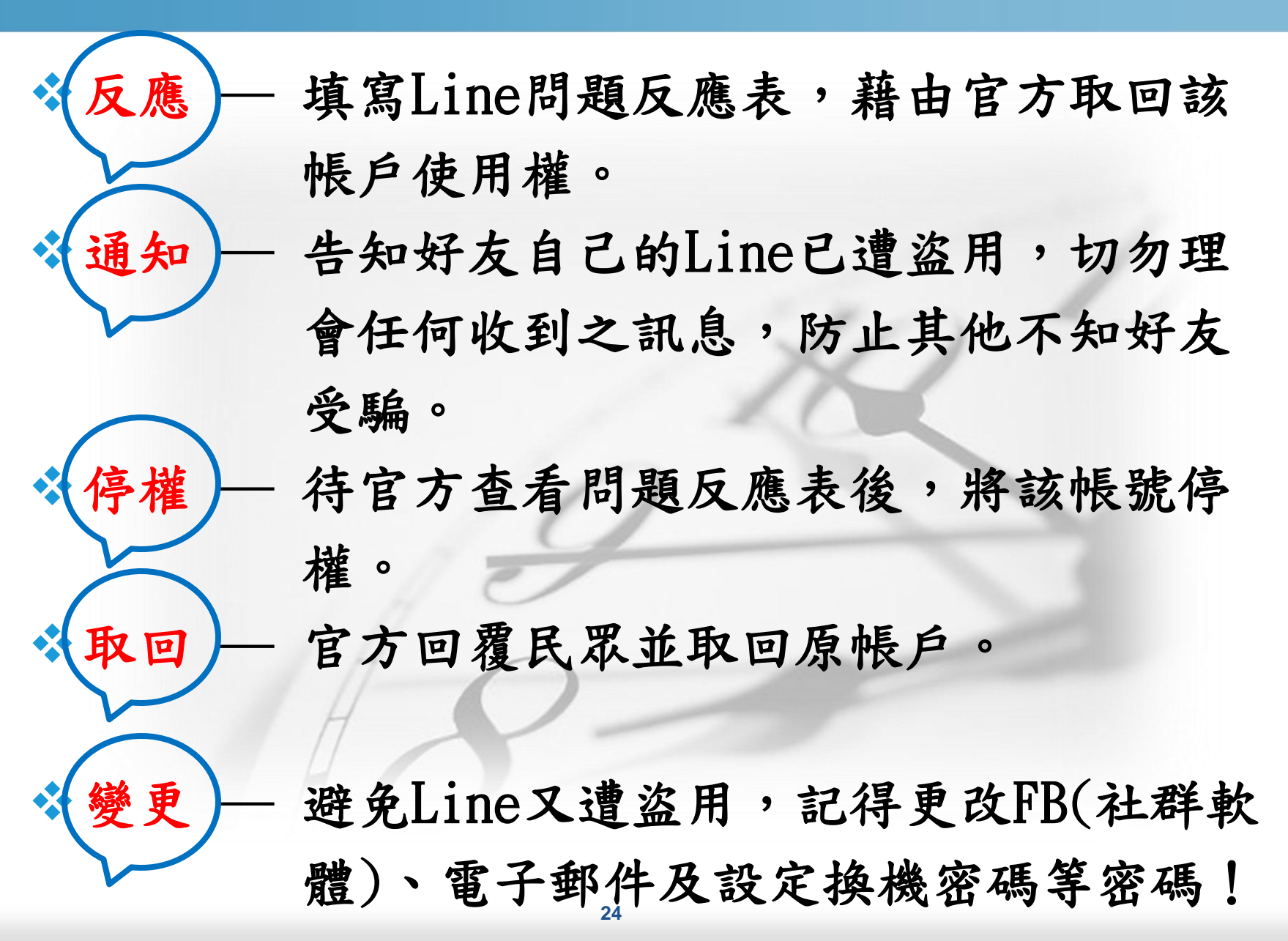

# 避免遭濫發簡訊:安卓手機作業系統升級至4.2 版以上

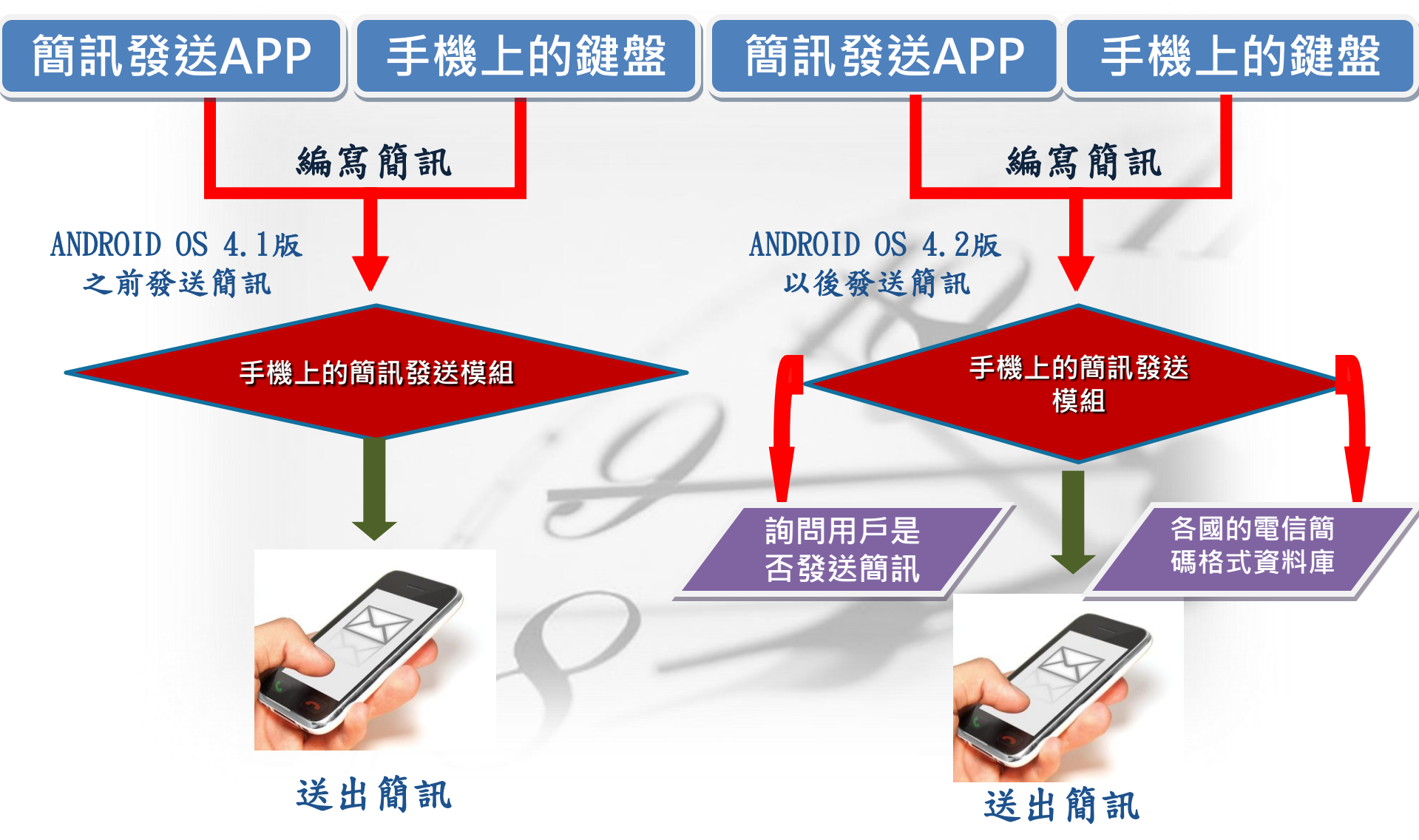

# (一)疑似Line遭盜用且未被歹徒更改密碼時—更改手機Line之帳號密碼

### 1、 Android 安卓介面(圖為參考,各家業者介面不同)

| 94                |                                                                                               | 🕈 📶 🗧 13:01 | <b>54</b> | 穿 📶 🧧 13:01 | <b>94</b> | 1 🔤 📊 🗧 ا |
|-------------------|-----------------------------------------------------------------------------------------------|-------------|-----------|-------------|-----------|-----------|
|                   | 其他                                                                                            |             | ŧ         | 没定          |           | 我的帳號      |
| 好友                | (3)         (3)           (3)         (3)           (3)         (3)           (3)         (3) |             | 個人資料      | >           | 設定電子郵件帳號  | 設定已完成     |
| 2.                | Ô                                                                                             | 其他          | 我的帳號 我的   | り帳號 💦 👌     | 電話號碼      |           |
| 加入好友              | 設定                                                                                            | 個人資料        | 貼圖        | >           | Facebook  | 開始同步      |
| (1) <sup>10</sup> | 設正                                                                                            | ∢           | 主題        | >           | 連動中的應用程式  |           |
| 貼圖小舖              | 主題小舖                                                                                          | 官方帳號        | 我的錢包      | >           | 允許自其他裝置登入 | •         |
| 最新資訊              |                                                                                               | Games       | 提醒        | on >        |           | 他装置登入     |
| ~                 |                                                                                               |             | 聊天・語音通話   | >           | 登入中的裝置    |           |
| (C)<br>免費代幣       |                                                                                               |             | 好友        | >           |           |           |
|                   |                                                                                               |             | 動態消息·主頁   | >           |           |           |
| TINE R<br>70種類以   | <b>langers</b><br>从上的LINE角色出動!                                                                | >           | 隱私設定      | >           |           |           |
|                   |                                                                                               |             | 常見問題      | >           |           |           |
|                   | 5                                                                                             | Step1       | 介紹LINE給朋友 | Step2       |           | Step3     |

進入Line→其他→設定→我的帳號→允許自其他裝置選 項取消打勾(避免它裝置登入)→再更改密碼。 副事警察局

#### 2、 IOS(Iphone)介面(圖為參考,各家業者介面不同)

| 2           | 8             |                                                                                                    | 設定 🛤      | ◆ 我的帳號 MM ◆ 變更電子郵件帳號 MM      |
|-------------|---------------|----------------------------------------------------------------------------------------------------|-----------|------------------------------|
| 加入好友        | R             | ΞĀ                                                                                                    | 個人資料      | 設定電子郵件帳號 設定已完成 > 變更電子郵件帳號 >  |
|             | *             |                                                                                                    | 我的帳號 >    | 電話號碼 gmail.com               |
| 贴置小舖        | 官方補號          | <b>建新</b> 南州                                                                                                    | 貼圖 >>     | ▶ 換機密碼 設定已完成 >               |
|             |               |                                                                                                    | 主題        | Facebook 解除 型更密碼 >           |
| Channel     | LINE Camera   | LINE Tools                                                                                                    |           | 連動中的應用程式                     |
| ••          |               | 1                                                                                                    | 提醒 ON >   | 允許自其他裝置登入                    |
| Games       | LINE Bubble   | Pokopang                                                                                                    | 聊天・語音通話   | 開啟本功能後,您將能自LINE的電腦版或WIN8版登入。 |
| 1           |               |                                                                                                    | 好友 >      | 登入中的裝置 >                     |
| WIND runner | I Love Coffee | LINE PLAY                                                                                                    | 隱私設定      |                              |
|             |               | Lange of the lange of the lange | 常見問題      |                              |
| 92<br>1711  |               | ***<br>Xtt                                                                                                    | 介紹LINE給朋友 |                              |

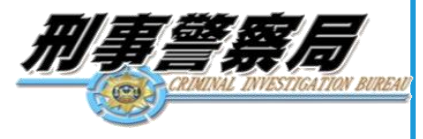

## (二)疑似Line遭盜用且被歹徒更改密碼時 —填寫官方反應表回報

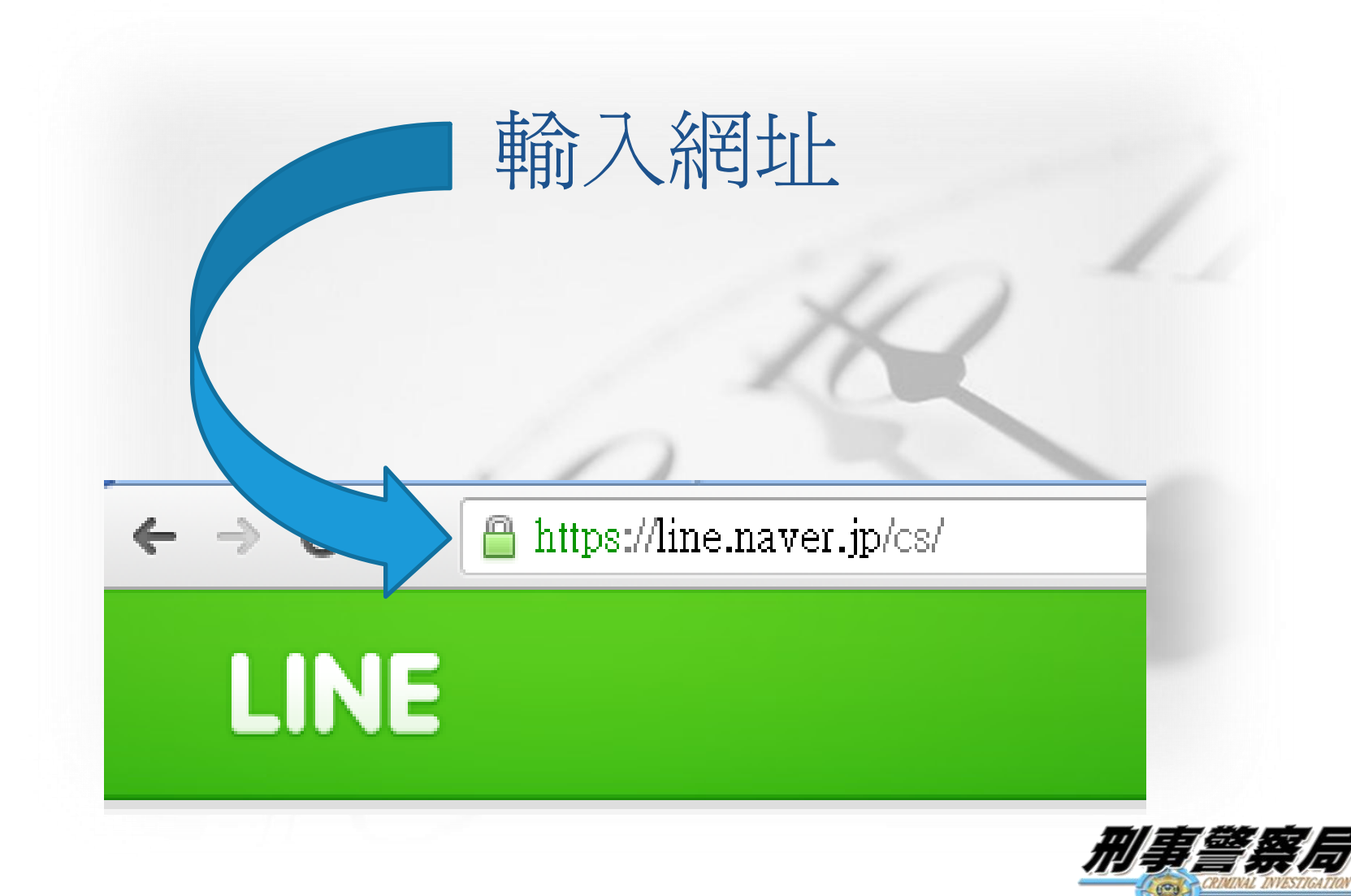

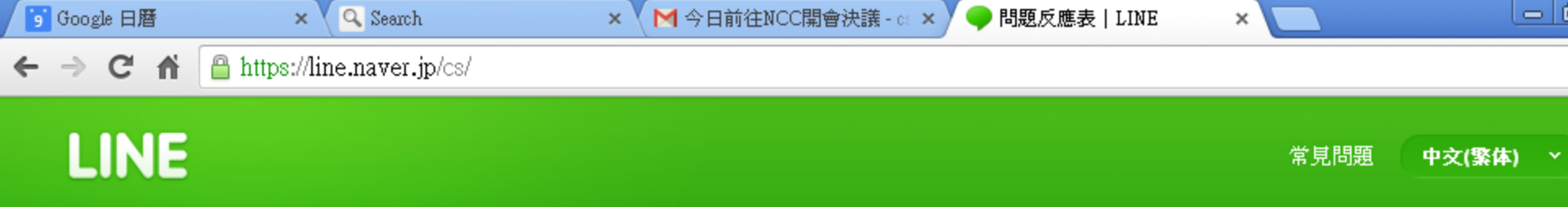

#### 問題反應表

在此非常感謝您與我們聯絡!雖然我們可能無法親自向您答覆,但我們一定會確認您所反應的內容,並改善您使用上的不便。 若有需要進行更深入的調查,屆時將會花費您一些寶貴時間,諸您提供更多詳細的資訊,謝謝!

| <b>装置预列</b><br>iPhone<br>Android<br>Windows Phone<br>Blackberry<br>Windows 8<br>PC | LINE    | 我的帳號被陌生人盜用 ▼ 我的帳號被陌生人盜用 ▼ |
|------------------------------------------------------------------------------------|---------|---------------------------|
| Taiwan 🔻                                                                           | 靜輸入電話號碼 | 您於LINE設定的信箱               |

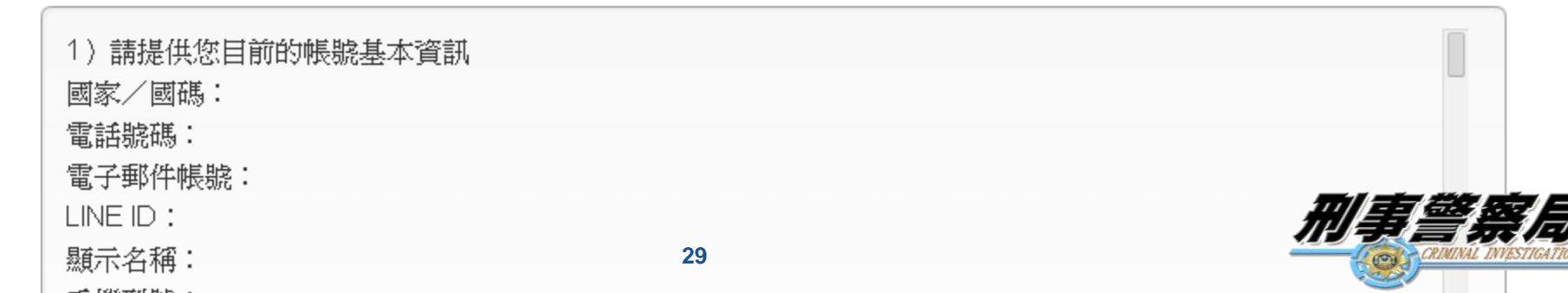

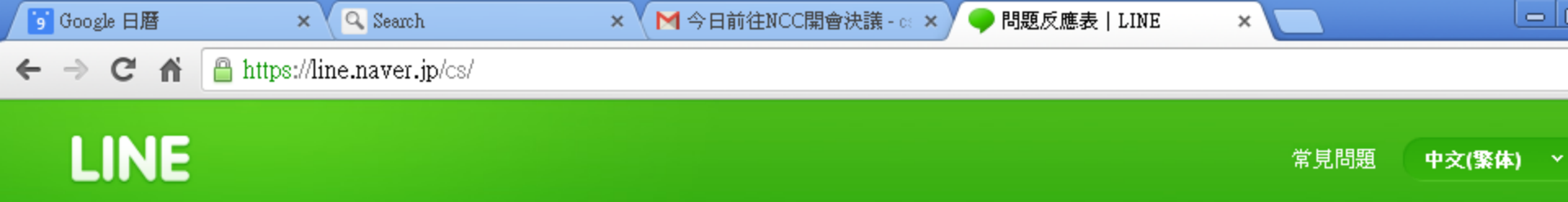

#### 問題反應表

在此非常感謝您與我們聯絡!雖然我們可能無法親自向您答覆,但我們一定會確認您所反應的內容,並改善您使用上的不便。 若有需要進行更深入的調查,屆時將會花費您一些寶貴時間,諸您提供更多詳細的資訊,謝謝!

| Android 🗸 | 服務類別<br>LINE<br>LINE camera             | 我的帳號被陌生人盜用 ▼ 我的帳號被陌生人盜用 ▼ |
|-----------|-----------------------------------------|---------------------------|
| 接收客服郵件的信箱 | LINE Web Store                          |                           |
| Taiwan    | LINE BAND<br>LINE whoscall<br>LINE LIST | 您於LINE設定的信箱               |

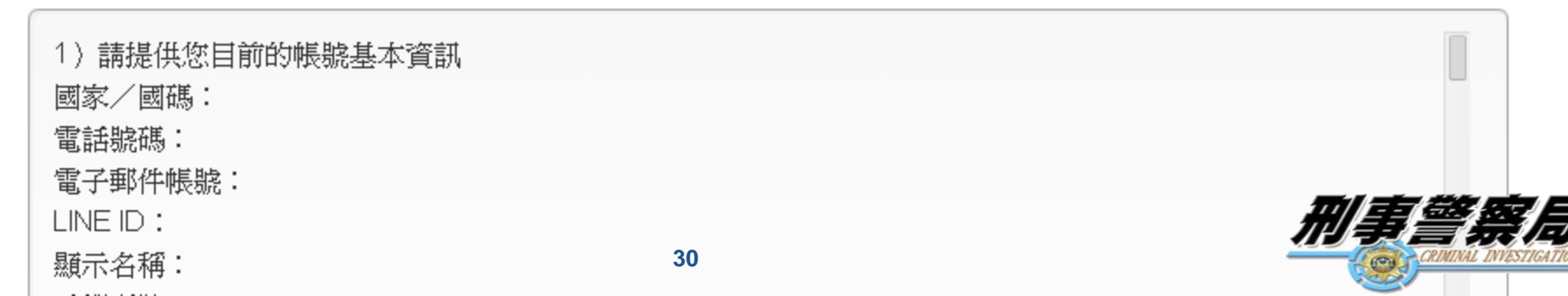

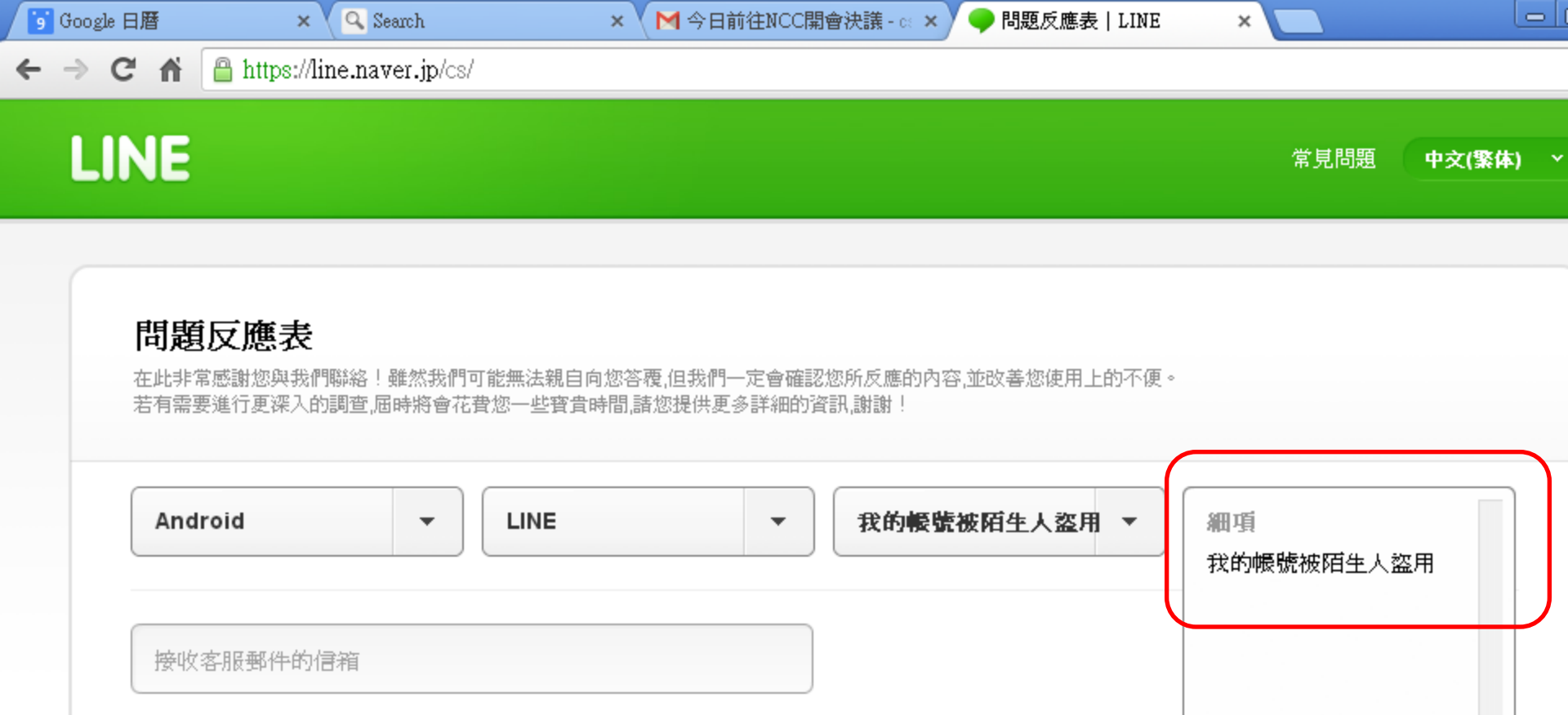

諸確認您的郵件信箱能夠接收來自[@naver.jp]的郵件。

Ŧ

Taiwan

請輸入電話號碼

您於LINE設定的信箱

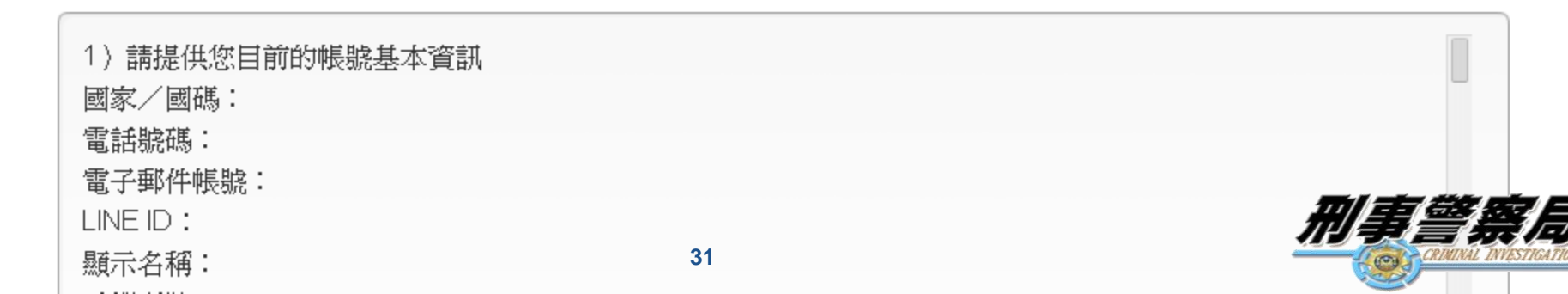

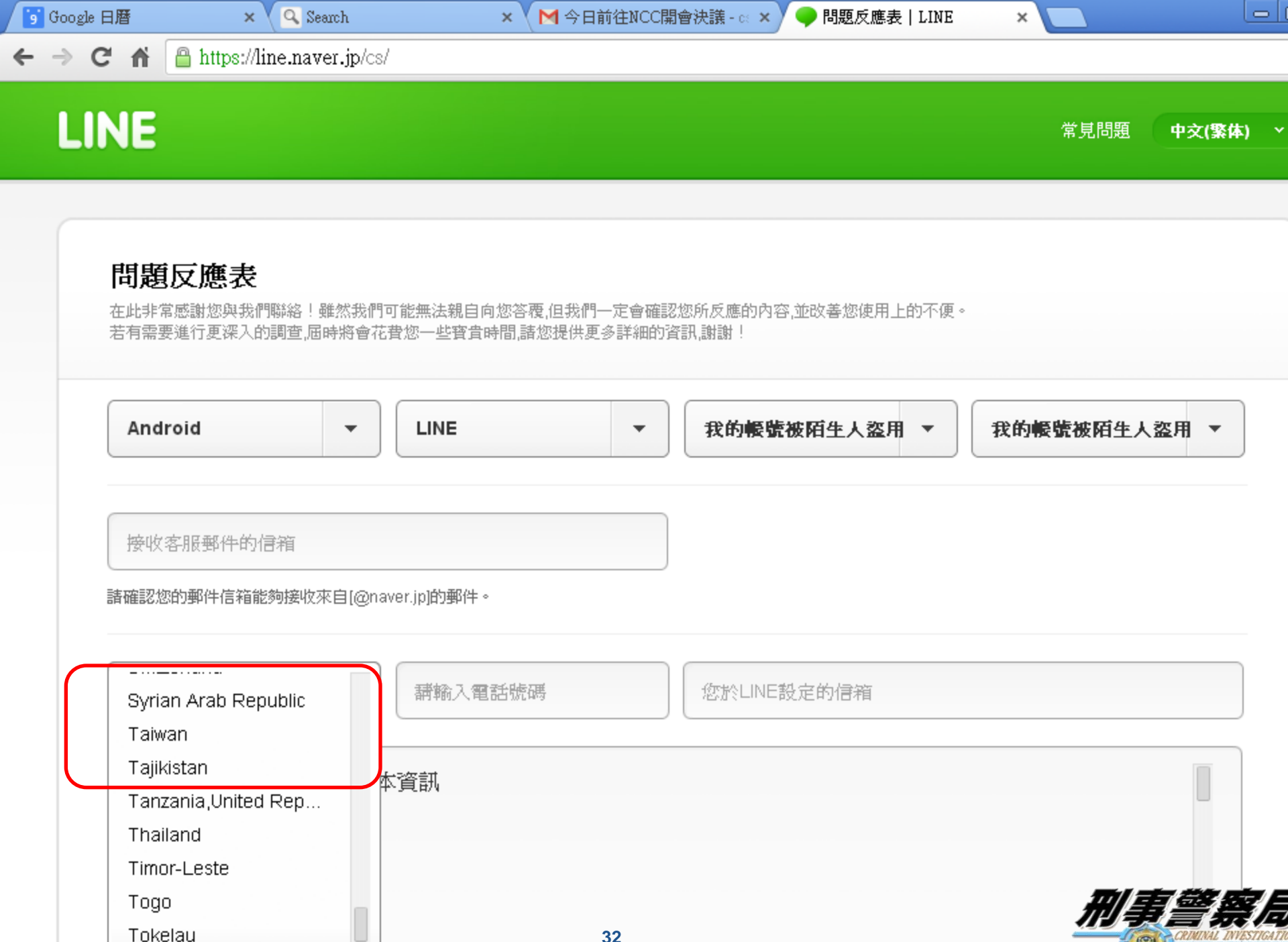

| 2 | 2 |
|---|---|
| 5 | 4 |

**T** 

| Google 日暦                                                                                                    | × 🔨 Search                                    | × ▼ M 今日前往NCC開會決議 - a × Y 🧼 問題反應表   LINE 🛛 × 🔛 |  |
|----------------------------------------------------------------------------------------------------|-----------------------------------------------|------------------------------------------------|--|
| ⇒ C fi                                                                                                    | 🔒 https://line.naver.jp/cs/                   |                                                |  |
|                                                                                                    |                                               |                                                |  |
| (<br>)<br>(<br>)<br>(<br>)<br>(<br>)<br>)<br>(<br>)<br>)<br>(<br>)<br>)<br>(<br>)<br>)<br>(<br>)<br>)<br>(<br>)<br>(<br>)<br>)<br>(<br>)<br>)<br>(<br>)<br>)<br>(<br>)<br>)<br>(<br>)<br>)<br>(<br>)<br>)<br>(<br>)<br>)<br>(<br>)<br>)<br>(<br>))<br>(<br>)))<br>(<br>))<br>(<br>))<br>()))<br>()))<br>()))<br>()))<br>()))()))())( | (友眠郵件的信箱                                      |                                                |  |
|                                                                                                    |                                               |                                                |  |
| 請確認知                                                                                                    | 您的郵件信箱能夠接收來自[@naver.jp]的郵件                    | + ∘                                            |  |
|                                                                                                    |                                               |                                                |  |
| Taiv                                                                                                    | wan <b>▼</b> 請輸入                              | 電話號碼 您於LINE設定的信箱                               |  |
|                                                                                                    |                                               |                                                |  |
| 1)                                                                                                    | 請提供您目前的帳號基本資訊                                 |                                                |  |
| 國家                                                                                                    | ₹/國碼:<br>#₩₽₩ ·                               |                                                |  |
| 電子                                                                                                    | A或協。」<br>A郵件帳號:                               |                                                |  |
| LINE                                                                                                    | EID:                                          |                                                |  |
| 「「「「」「「」」「「」」「「」」「」」「」」「「」」」                                                                                                    | 卡名稱:                                          |                                                |  |
| 手榜                                                                                                    | 發型號:                                          |                                                |  |
|                                                                                                    |                                               |                                                |  |
|                                                                                                    | <b>水常</b> ·系統最多可供您夾帶3            ・毎筆檔案最多可爲2MI | 3筆圖片檔(檔案須爲JPEG、GIF、PNG、BMP格式)。<br>B。           |  |
|                                                                                                    |                                               |                                                |  |

諸先閱讀並同意<mark>隱私權政策</mark>的內容後,再傳送問題。

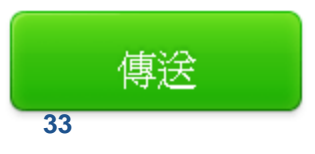

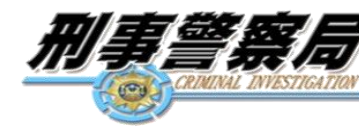

問題反應表

雖然我們可能無法親自向您答覆,但我們一定會確認您所反應的內容,並改善您使用上的不便。 若有需要進行更深入的調查,屆時將會花費您一些寶貴時間,諸您提供更多詳細的資訊,謝謝!

#### 問題已反應成功

#### 編號: 1735377

在此非常感謝您與我們聯絡!

系統將寄出一封確認信至您的電子郵件帳號內,敬請確認! 希望今後您還能繼續支持LINE!

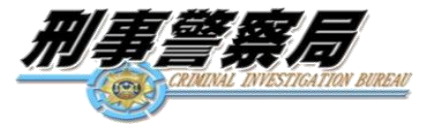

- ◆填寫問題反應表
  ◆填寫問題反應表
  <https://line.naver.jp/cs/>,在問題 類別中選擇「我的帳號被陌生人盜用」,並按照下方指示 ,依序填入手機資料、原帳號以及新註冊帳號(若您已重 新註冊)等詳細內容。(已提出問題反應表的用戶無需再 次填寫)
- ◆送出問題反應表後,請將案件編號記下,同時通知親友不要理會以及提供任何資料給冒用帳號。
- ◆客服人員收到需求後,將盡可能在24小時內透過指定的郵件信箱保持聯繫。同時,因客服人員可能需要一些時間確認案件狀況,整個過程可能需要1-2週。
- ✤亦可透過內政部警政署165反詐騙通報案件狀況與受害情形。

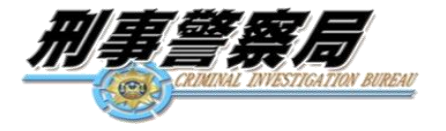

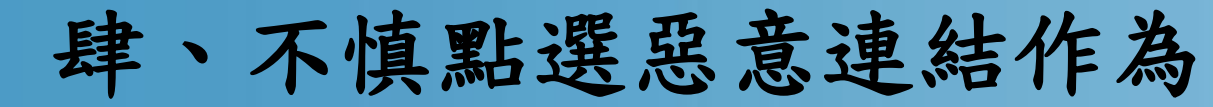

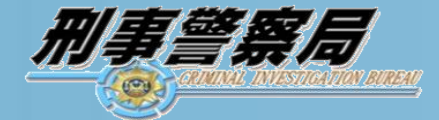

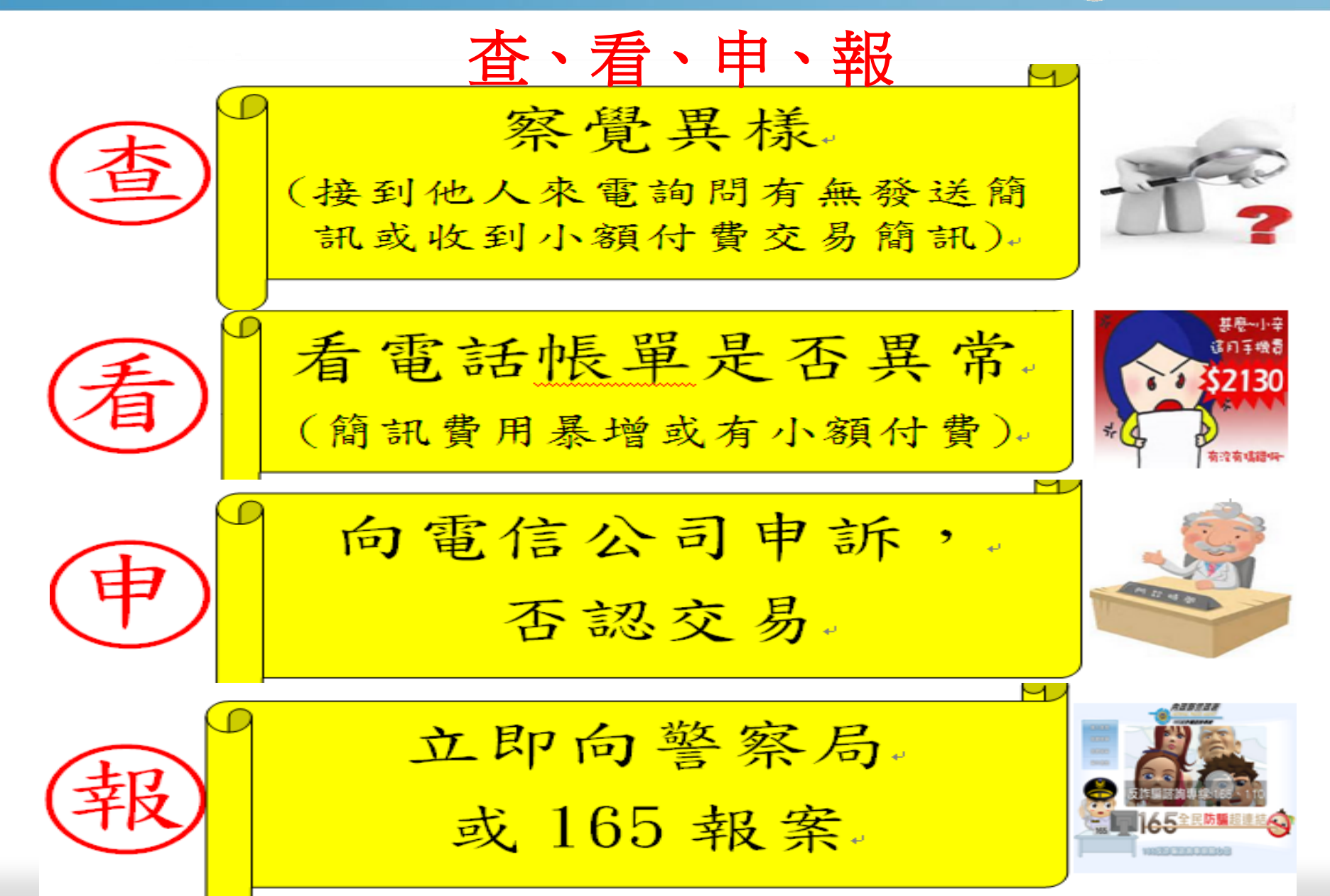

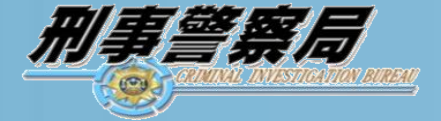

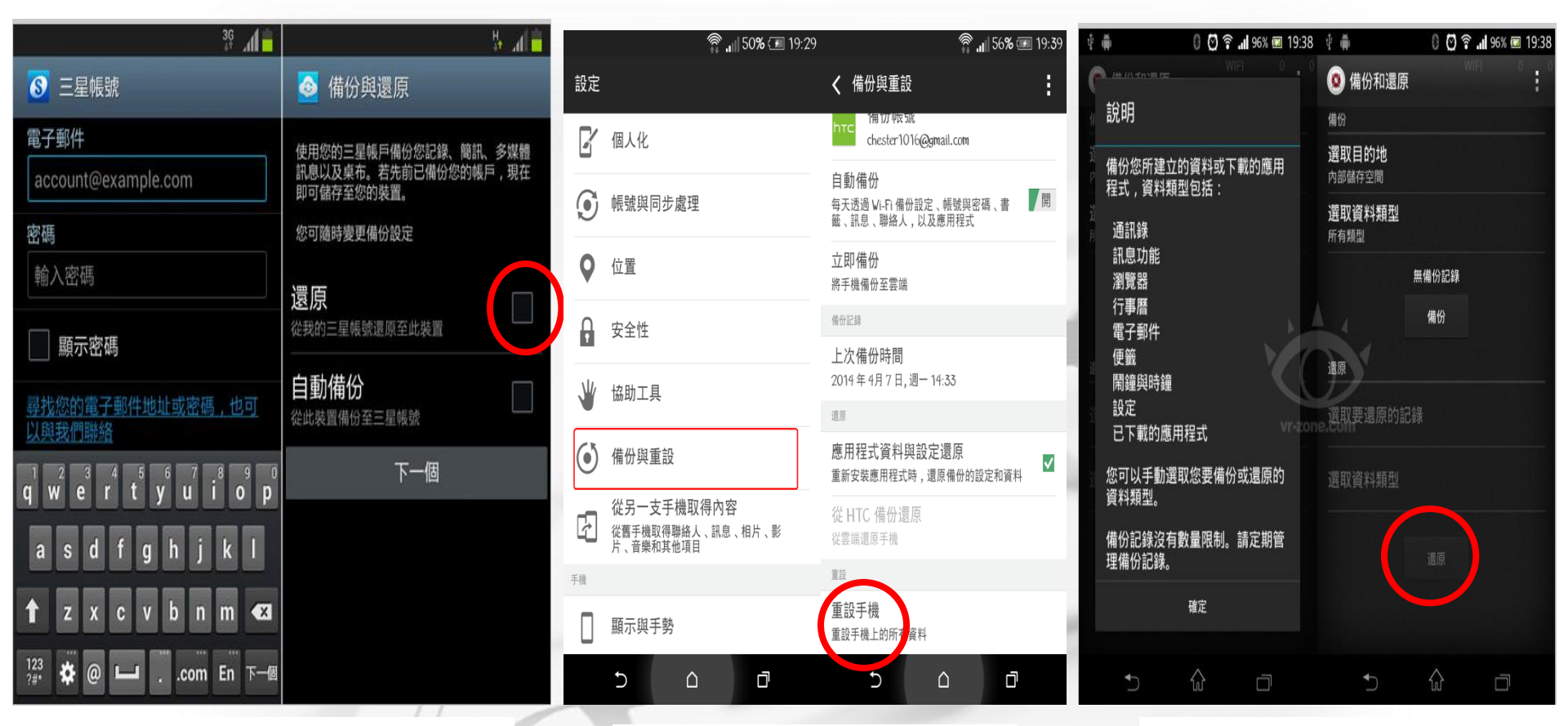

三星手機 還原示意圖 HTC手機 還原示意圖 Sony手機 還原示意圖

申訴管道:

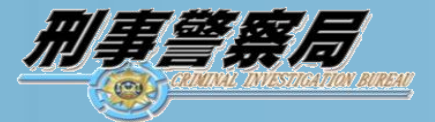

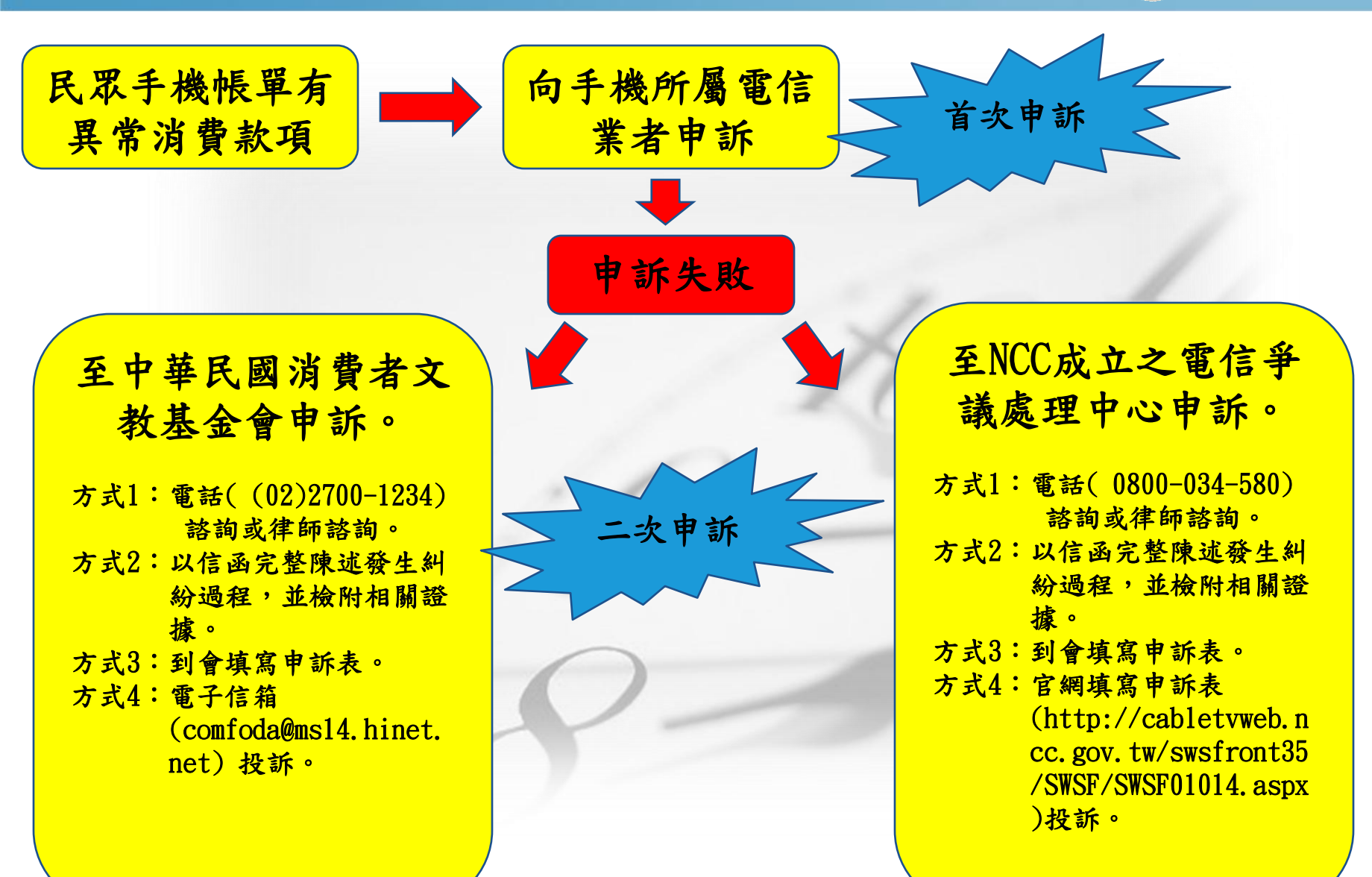